# How to use BOMcheck to collect compliance declarations from suppliers

See animated overview of account types at https://youtu.be/TLb5G5ceGGU

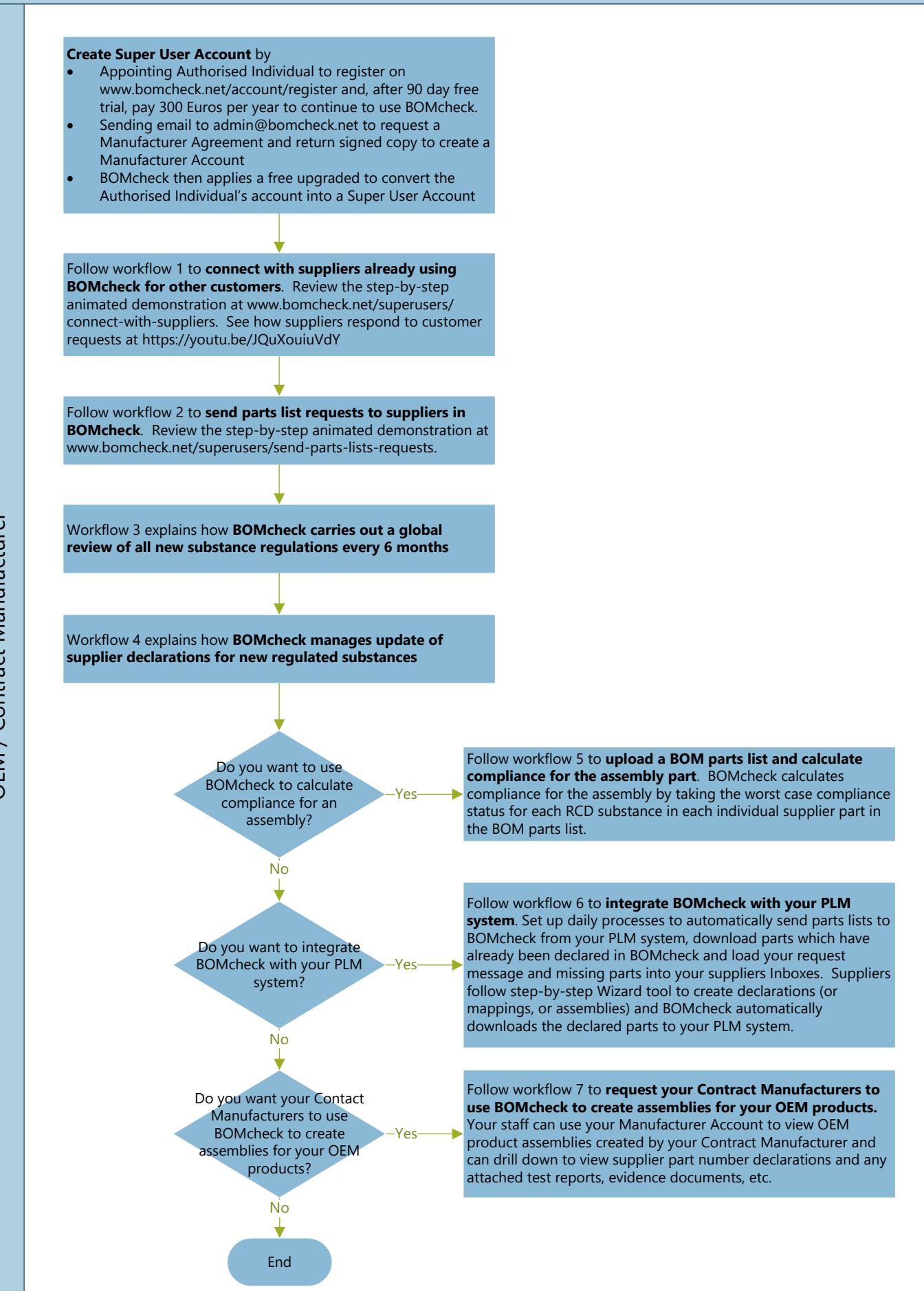

## **Workflow 1. Connect with suppliers who are already using BOMcheck for other customers** See animated demonstration at www.bomcheck.net/superusers/connect-with-suppliers

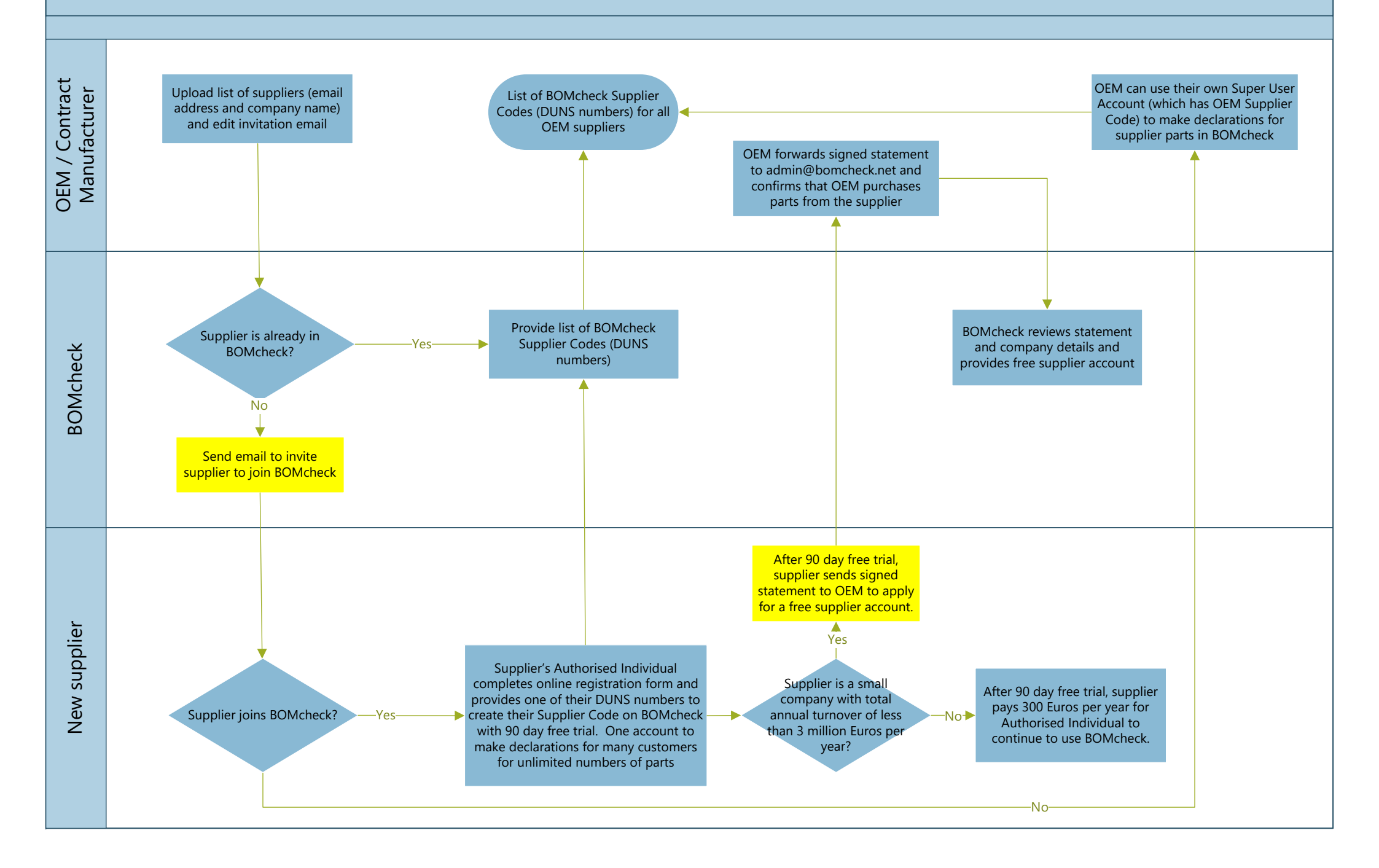

# Workflow 2. Send parts list requests to suppliers in BOMcheck

See animated demonstration at www.bomcheck.net/superusers/send-parts-lists-requests. See how suppliers respond to customer requests at https://youtu.be/JQuXouiuVdY

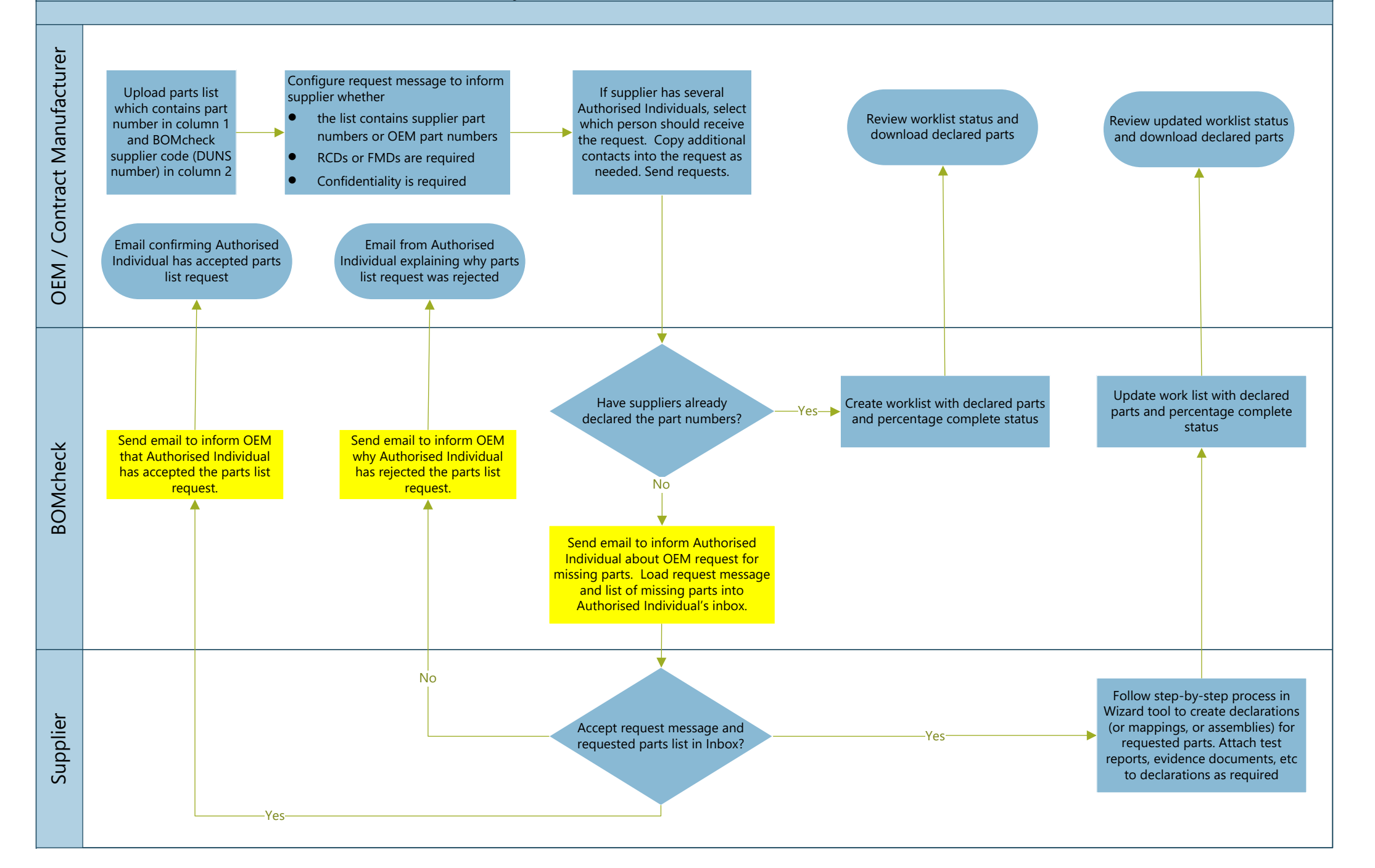

#### Workflow 3. BOMcheck global review of all new substance regulations every 6 months

BOMcheck regulatory compliance BOMcheck research BOMcheck uses final experts carry out global review of all chemists carry out draft screening assessment results **BOMcheck** new substance regulations in March screening assessment to to develop detailed and September when ECHA issues their identify which of the new research chemists guidance on all known BOMcheck consultation to update the REACH regulated substances can coordinate further materials applications which BOMcheck issues draft screening Candidate List. This includes proposed be present above investigation of could contain the new asssessment to BOMcheck new REACH Candidate List Substances. threshold in supplied new regulated regulated substances. ► Substance List Working Group / new REACH Annex XVII substance articles, and prepare substances to BOMcheck loads new EMEA IEC 62474 validation team restrictions, new POPs restrictions, new detailed guidance on all produce updated regulated substances into Proposition 65 declarable substances, known materials draft screening BOMcheck within 3 weeks of new EU MDR declarable substances and applications which could assessment ECHA publication of new any other new regulated substances REACH Candidate List in contain the regulated around the world substances January and July **BOMcheck Substance List Working** Group / EMEA IEC 62474 team **BOMcheck Substance List Does BOMcheck Substance** Working Group / EMEA IEC 62474 List Working Group / EMEA No team circulate the BOMcheck IEC 62474 validation team draft screening assessment within agree with BOMcheck draft their trade associations and screening assessment? company experts Yes EMEA IEC 62474 validation team issues draft screening assessment to North America IEC 62474 validation team and Asia Pacific IEC 62474 validation team acific IEC 62474 team 62474 team and Asia North America IE( North America IEC 62474 Does North America IEC 62474 No validation team and Asia Pacific validation team and Asia Pacific IEC 62474 validation IEC 62474 validation team team agree with EMEA IEC compare their screening assessment results with EMEA IEC 62474 validation team screening assessment results? 62474 validation team results. Yes

### Workflow 4. BOMcheck manages update of supplier declarations for new regulated substances

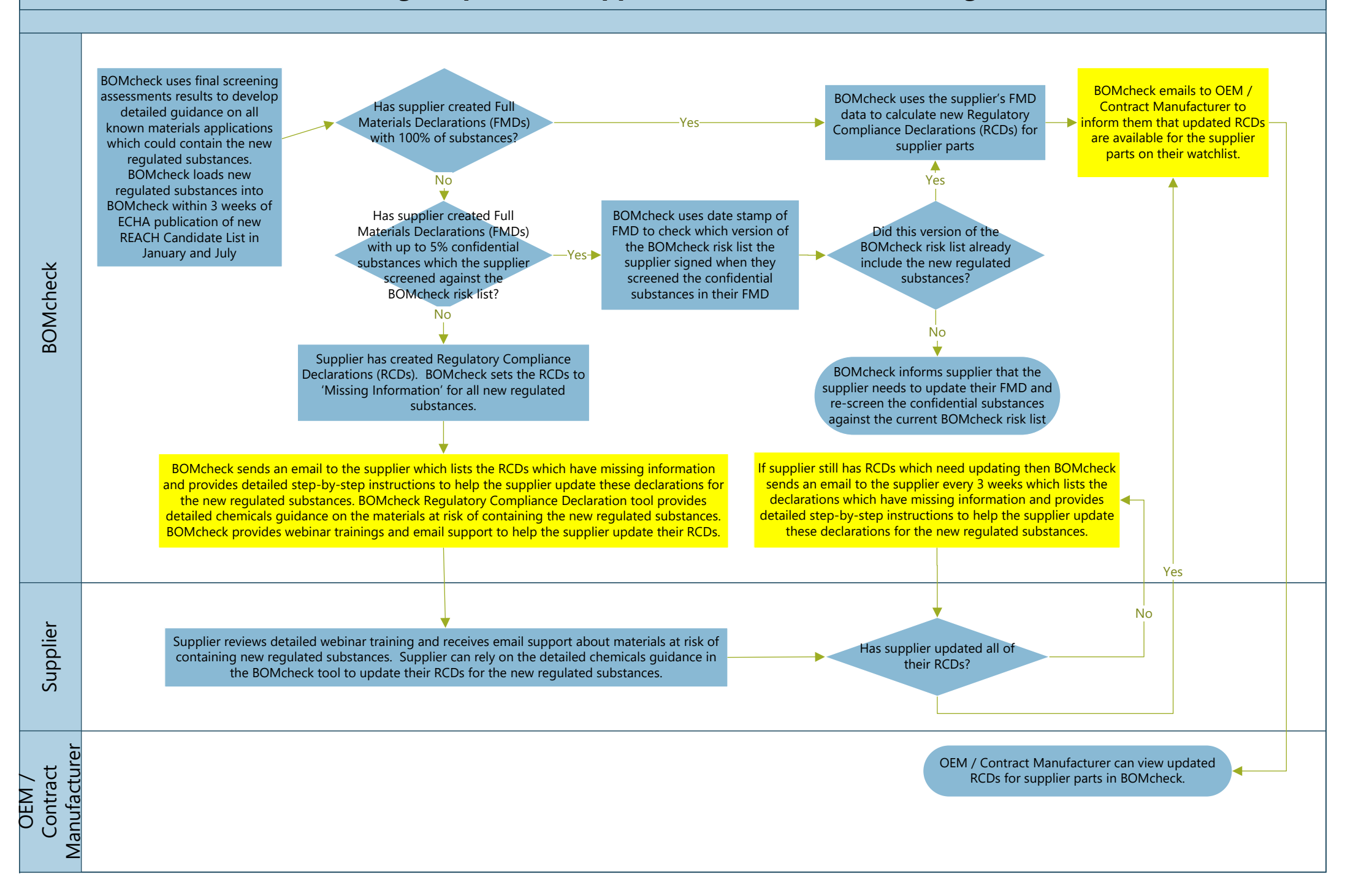

# Workflow 5. Upload BOM parts list and calculate compliance for assembly part

See animated demonstration at www.bomcheck.net/superusers/calculate-compliance-for-assembly

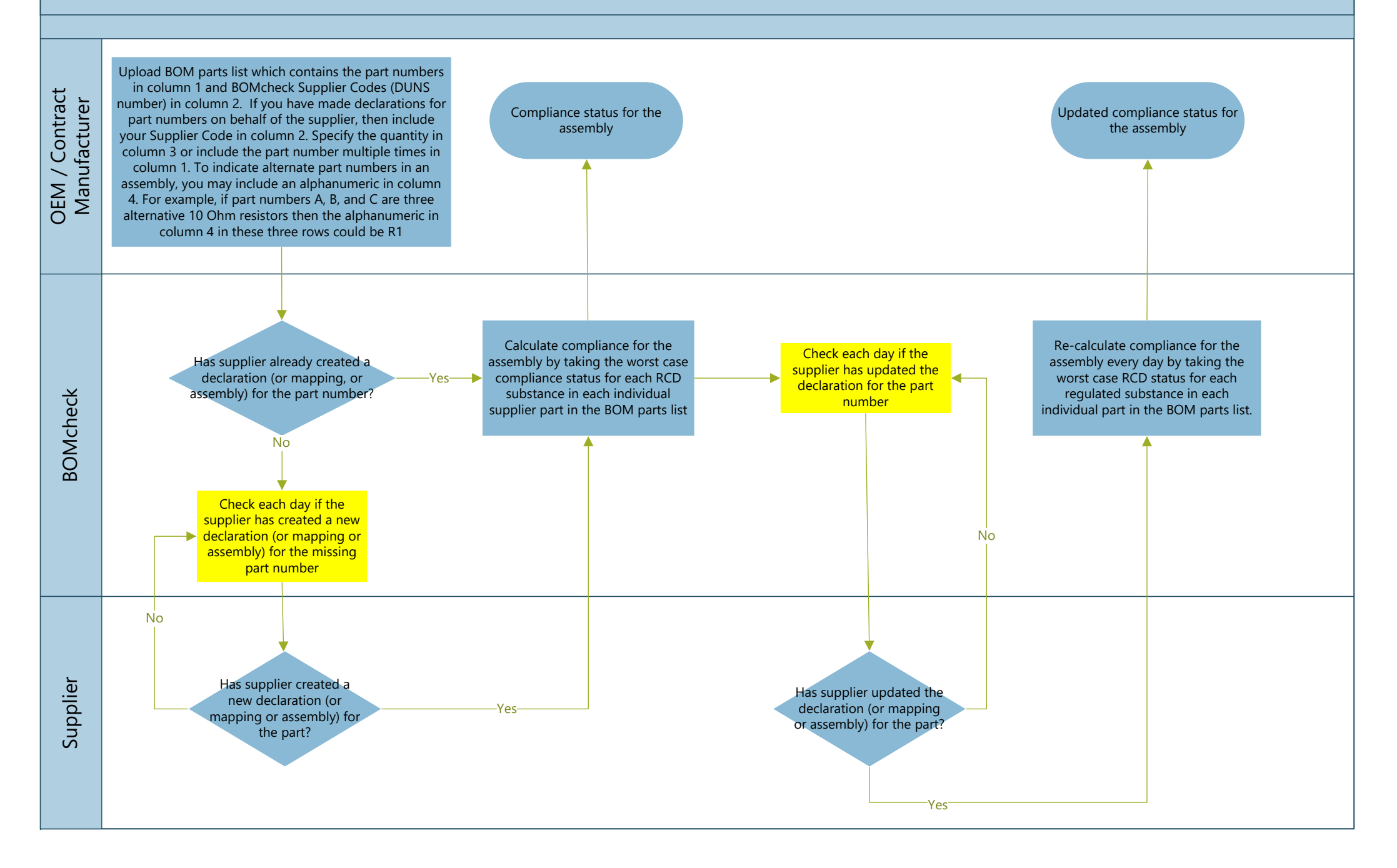

Workflow 6. Integrate BOMcheck with your PLM system

See animated demonstration at https://youtu.be/f5YsaztkluM

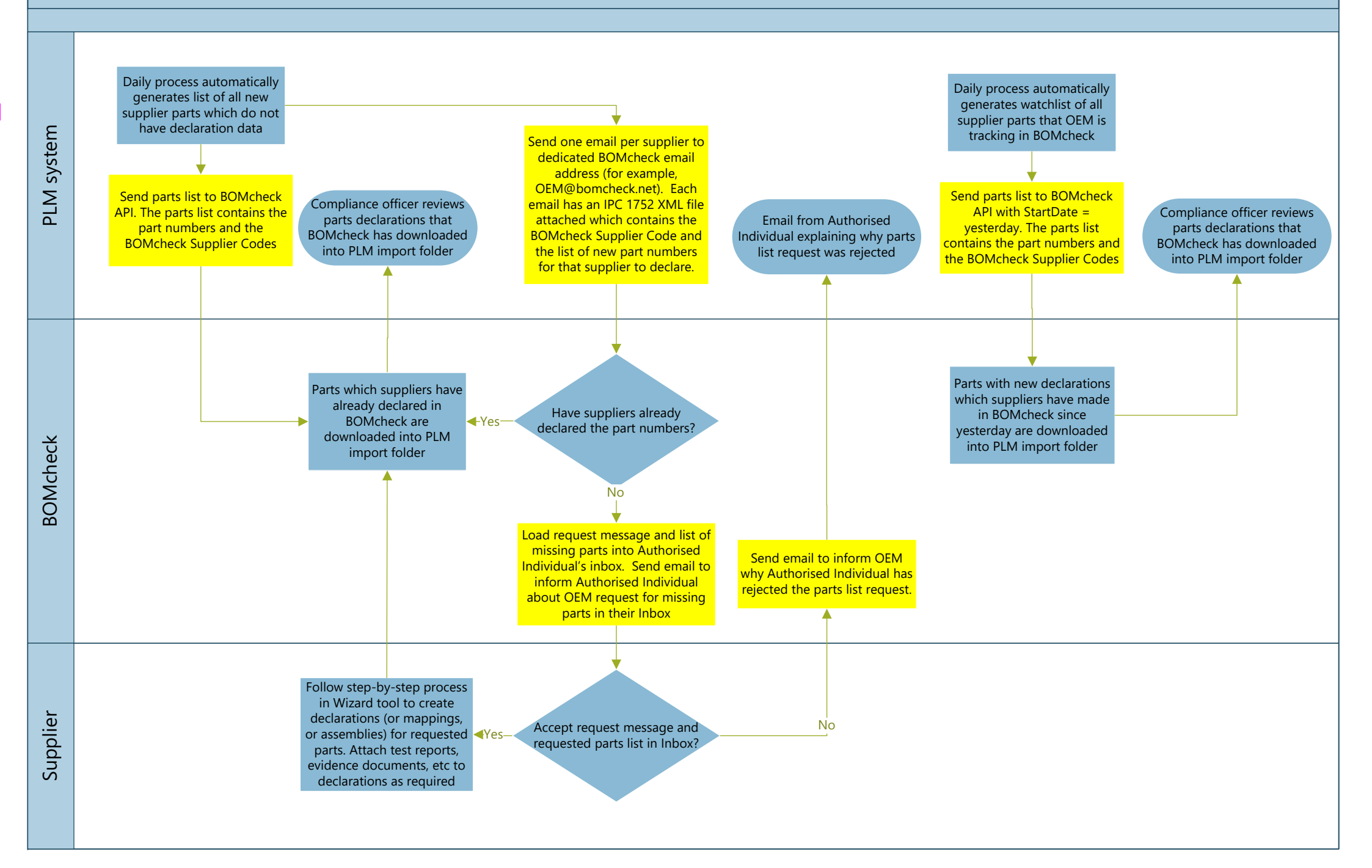

**Workflow 7. How Contract Manufacturers can use BOMcheck to create assemblies for OEM products** See animated demonstration at www.bomcheck.net/superusers/calculate-compliance-for-assembly

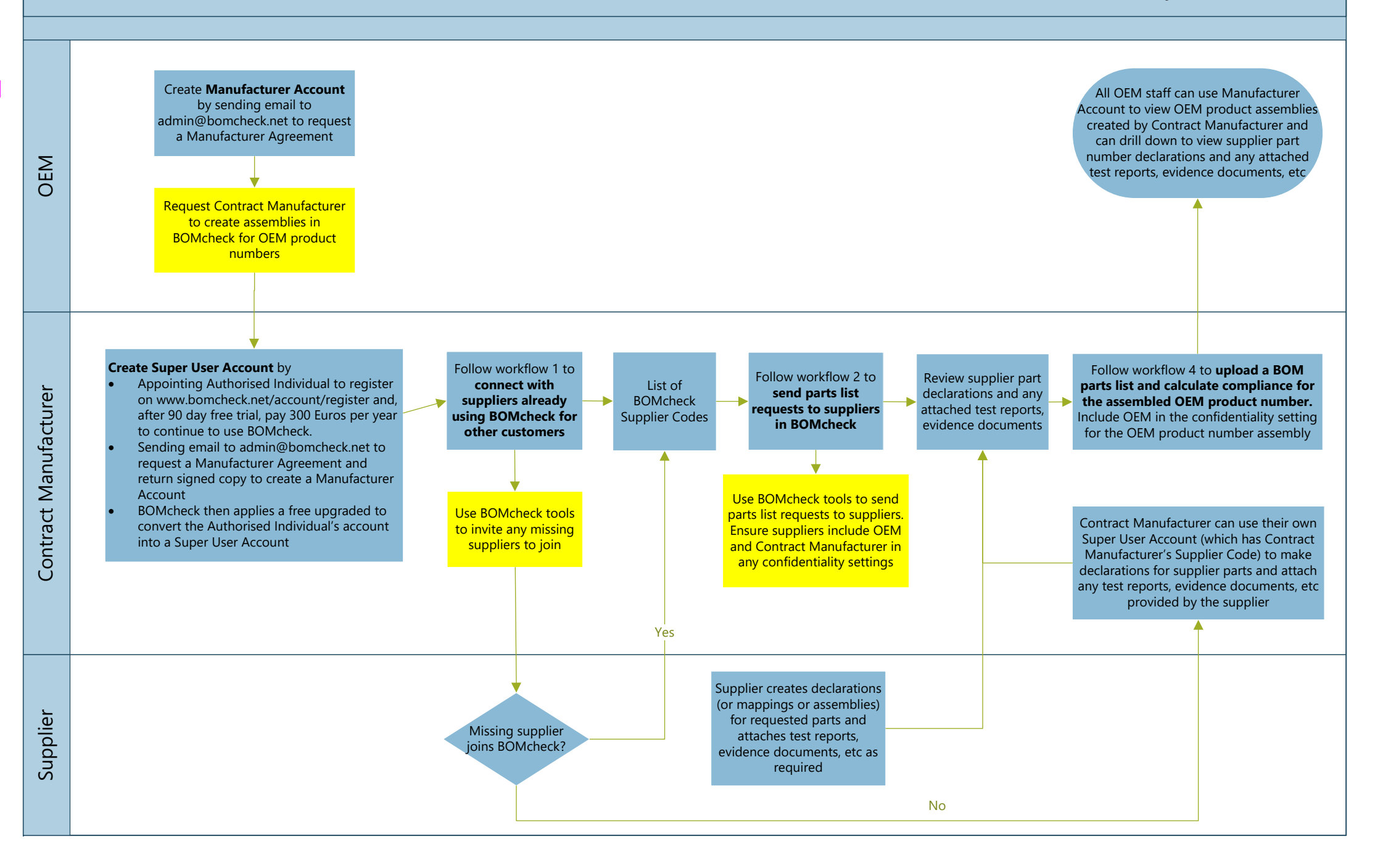